# **PRINTING I-9 DOCUMENTS**

## **HR MANAGER INSTRUCTIONS**

### Overview

- All US locations began participating in the eVerify program for new hires on 1/30/2010
- Hires on or after 1/30/2010 should include the Everify History in the employee's personnel file and Original I-9 in the I-9 file
- Follow the steps below to print documents from I-9 eXpress

### Step 1: Login to I-9 eXpress to enter the new hire's I-9

Access the HRM Resource site from My Lowe's Life>Employment and Staffing>eVerify>eVerify-HRM or from the My Lowe's Life log in page, Information section

- 1. On the **I-9 eXpress Welcome** page, enter **11116** in the **Employee Name or Code** field and click **Go**.
- 2. On the **Login** page, complete the **Empl ID** and **Password** fields, and then click **Continue.** 
  - Empl ID = 9 digit sales ID (Ex: Sales ID is 12345. Empl ID is 000012345)
  - Password = XXXXMMYY
    - i. XXXX=last 4 of SSN
    - ii. MM=birth month
    - iii. YY = birth year

A service of TALX Corporation. I-9 *eXpress* - Home Privacy Policy Help Contact Us vs and E Get online access to your Login to I-9 eXpress employee's I-9 forms! 0 Attention Employees! New to I-9 eXpress? ployer Name or C 11116 It's simple and fast to manage your employee's I-9 forms online. Learn More Want to fill out Section 1 of your I-9 form online? GO) Want more information about electronic I-9s? Find employer name <u>Go to new19.com</u>

You will be prompted to change your password to a secure password. **The password must be numeric**.

If you need password assistance, contact <u>Everify@lowes.com</u> or 704-757-5500. Do not contact the number provided by the Forgot your Password link.

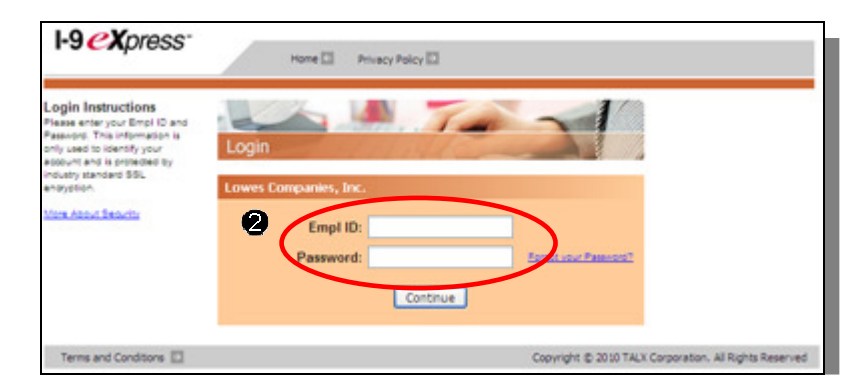

#### Select the Employee

1. On the Main Menu page, click Search for employees.

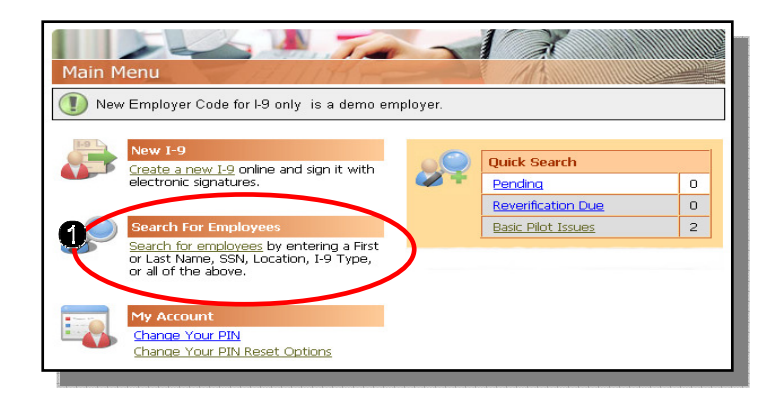

- Enter the search information to identify the employee at your location. To search all completed I-9s, select Completed from the Type of I-9 drop down menu and select Location from the drop down menu.
- Search For Employees Select one or more search criteria below to search for employees. First Name: Last Name: SSN: Type of I-9: Completed × Group: Location: V 1999 - LOWE'S CSC SOUTH (All) v **Employment Date:** (mm/dd/yyyy) Search

- 3. Click Search.
- **4.** Select the name of the individual's information you wish to print.

#### Search Results: Completed

| ype:      |                   |                                                          |             |                           |                                    |
|-----------|-------------------|----------------------------------------------------------|-------------|---------------------------|------------------------------------|
| =E-Verify | C=Complete, P=Pe  | nding, R=Reverification, S=SSN Applied For, M=Missing, I | =Invalid, F | =E-Verify w/o I-9 (Red=Pr | roblem, <mark>Bold=</mark> Urgent) |
| Туре      | Name              | Location                                                 | SSN         | Employment                | E-Verify Status                    |
|           | Doe, Jane         | 1999 - LOWE'S CSC SOUTH                                  | 5665        | 01/30/2010                | DHS Verification                   |
|           | <u>Joy, Joy L</u> | 1999 - LOWE'S CSC SOUTH                                  | 3333        | 01/01/2005                |                                    |
| Showing   | 1-2 of <b>2</b>   |                                                          |             |                           |                                    |

**5.** BOTH the Original I9 and E-Verify confirmations should be printed by selecting the respective link.

| E-Verify                                              |                                              |  |  |  |
|-------------------------------------------------------|----------------------------------------------|--|--|--|
| Origination Date:                                     | 02/02/2010                                   |  |  |  |
| Reason for Delay:                                     | Initial query submitted on time.             |  |  |  |
| FAR E-Verify Status:                                  | Covered                                      |  |  |  |
| Current Status Date:                                  | 02/02/2010                                   |  |  |  |
| Current Status: Case Resolved. Employment Authorized. |                                              |  |  |  |
|                                                       | History                                      |  |  |  |
| I-9 History                                           | $\overline{}$                                |  |  |  |
| Hire/Entry Type (click to view)                       | E-Verify Actions                             |  |  |  |
| 2/1/2010 Original I-9                                 | P <u>View History</u> III <u>Attach File</u> |  |  |  |

- **6.** When printing the E-Verify history, ensure the case number is listed at the top of the page.
- **7.** The E-Verify history should be filed in the employee's personnel file.
- **8.** The I-9 form should be placed in the I-9 file.

| Intual Verification (03 | 3/27/2007)                                         |  |  |  |
|-------------------------|----------------------------------------------------|--|--|--|
| Name: Karen L Jones     |                                                    |  |  |  |
| Social secu             | urity #: XXX-XX-0003                               |  |  |  |
| Birt                    | h date: 05/01/1977                                 |  |  |  |
| Employmen               | t date: 03/27/2007                                 |  |  |  |
| Work                    | Status: A Citizen or national of the United States |  |  |  |
| 1                       | Alien #:                                           |  |  |  |
|                         | I-94 #:                                            |  |  |  |
| Documen                 | t Type: List B, C Documents                        |  |  |  |
| Document Expiration     | n Date:                                            |  |  |  |
| Initia                  | ted By: Basic Pilot Windows Service                |  |  |  |
| Return                  | Name: Karen Jones                                  |  |  |  |
|                         | Status: Employment Authorized.                     |  |  |  |
| Resolution (03/27/2     | 007)                                               |  |  |  |
| Resolve Optio           | n: Case Resolved. Employment Authorized.           |  |  |  |
| Resolved B              | By: Basic Pilot Windows Service                    |  |  |  |